## Come compilare il modello D3 (scelta delle Scuole III fascia ATA)

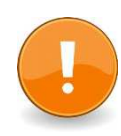

La Scelta delle Scuole va effettuata dentro all'Area Riservata, NON nella sezione Istanze OnLine

## 1) Aprire il sito MIUR <u>www.istruzione.it</u>

2) Cliccare su "ACCESSO"

| ) Home - Miur X                                                      |                                                         | hat the                                     | and descent                 | Street, South                      | and the second                                            | -                                                     |                                                              |                                                                                                    |
|----------------------------------------------------------------------|---------------------------------------------------------|---------------------------------------------|-----------------------------|------------------------------------|-----------------------------------------------------------|-------------------------------------------------------|--------------------------------------------------------------|----------------------------------------------------------------------------------------------------|
| $\leftrightarrow$ $\rightarrow$ X ( ) www.miur.gov.it/web/guest/home |                                                         |                                             |                             |                                    |                                                           |                                                       |                                                              | ☆ :                                                                                                    |
| 🛄 App 🗋 Siti suggeriti 🦲 Importati da IE 🔯 SIDI -                    | Home page   N                                           |                                             |                             |                                    |                                                           |                                                       |                                                              |                                                                                                    |
| Gov                                                                  | erno Italiano                                           |                                             |                             |                                    |                                                           | (                                                     | ACCESSO 😫                                                    | í de la companya de la companya de l |
| Ge Mi                                                                | nistero dell'<br>Il'Università                          | Istruzione<br>e della Ricer                 | ca                          |                                    |                                                           | Seguici su: 🕤 🤇                                       | <mark>р. С. Ф. С. С. С. С. С. С. С. С. С. С. С. С. С.</mark> |                                                                                                    |
| MINISTERO *                                                          | ARGOMENTI E SE                                          | RVIZI - ATTI E N                            | ORMATIVA D                  | ATI E STATISTICHE 🔻                | STAMPA E COMU                                             | NICAZIONE                                             | CONTATTACI                                                   |                                                                                                    |
| 1                                                                    |                                                         | Nin                                         |                             | Ricerca                            |                                                           |                                                       | Condividi su: 🕇 🎔                                            |                                                                                                    |
|                                                                      |                                                         |                                             |                             | Ricerca, Feder<br>2.200 ricercat   | li: "Al via piar<br>tori nel 2018<br>uativi della legge d | no per il recl<br>"                                   | utamento di                                                  |                                                                                                    |
|                                                                      |                                                         |                                             | <u>k m</u><br>21. 7 - 4     | il Sud                             |                                                           |                                                       |                                                              |                                                                                                    |
|                                                                      |                                                         |                                             |                             |                                    | 00                                                        |                                                       |                                                              |                                                                                                    |
| NOTIZIE                                                              |                                                         |                                             |                             |                                    |                                                           | Tutt                                                  | e le notizie >                                               |                                                                                                    |
| Scuola                                                               | 16/03/2018                                              | Ministero                                   | 15/03/2018                  | Scuola                             | 14/03/2018                                                | Scuola                                                | 14/03/2018                                                   |                                                                                                    |
| Simulazioni Onu<br>Mit di Boston, an<br>della scuola italia          | e workshop con il<br>che le eccellenze<br>una al Global | Cambia l'accesso al<br>informativo dell'ist | SIDI, il Sistema<br>ruzione | Personale ATA – All<br>scelta sedi | legato D3                                                 | "Scuola: spazio<br>premiati al MA<br>progetti vincito | o al tuo futuro",<br>XXI di Roma i<br>ori                    |                                                                                                    |

3) Cliccare su AREA RISERVATA

| J Accedi a - Miur X                                             | the state in the state of the state of the s |                                  |
|-----------------------------------------------------------------|----------------------------------------------------------------------------------------------------|----------------------------------|
| ← → × ③ www.miur.gov.it/web/guest/accesso                       |                                                                                                    | \$                               |
| 👯 App 🗋 Siti suggeriti 📙 Importati da IE 🚺 SIDI - Home page   N |                                                                                                    |                                  |
| Governo Italiano                                                |                                                                                                    | ACCESSO 🕃                        |
| 🔗 Ministero                                                     | dell'Istruzione                                                                                                    | Seguici su: 👔 🎔 🗟 😎 💬 🕢 🕲        |
| dell'Unive                                                      | rsită e della Ricerca                                                                                                    | Cerca $\mathcal{P}$              |
| MINISTERO 🔻 ARGOMI                                              | ENTI E SERVIZI 👻 ATTI E NORMATIVA DATI E STATISTICHE 💌 S                                                                                                    | TAMPA E COMUNICAZIONE CONTATTACI |
|                                                                 | Home > Accedi a >                                                                                                    |                                  |
|                                                                 | Accedi a                                                                                                    |                                  |
|                                                                 | Webmail @istruzione.it                                                                                                    |                                  |
|                                                                 | Accesso alla Webmail dell'amministrazione per gl                                                                                                    | i                                |
|                                                                 |                                                                                                    |                                  |
|                                                                 | 🚛 Webmail @miur.it                                                                                                    |                                  |
|                                                                 | Accesso alla Webmail dell'amministrazione per gl                                                                                                    | i                                |
|                                                                 | utenti con dominio <b>(@miur.it</b>                                                                                                    |                                  |
|                                                                 | Area riservata                                                                                                    |                                  |
|                                                                 | Accesso all'area Piervata del MIUR per accedere                                                                                                    | ai                               |
|                                                                 | consistence, istanze On Line, Pago in Rete, Assisti                                                                                                    | enti di                          |

## 4) Effettuare il LOGIN

| MIUR - Ministero dell'Istr ×                                       |                              | Income Name and Address of Con-                          |       |
|--------------------------------------------------------------------|------------------------------|----------------------------------------------------------|-------|
| ← → C  Sicuro   https://iam.pubblica.istruzione.it/iam-ssum/sso/lo | gin?goto=https%3A%2F%2Fiam.j | pubblica.istruzione.it%3A443%2Fiam-ssum%2Fprofilo%2Fhome | 아 ☆ : |
| App 🛅 Siti suggeriti 📙 Importati da IE 🙋 SIDI - Home page   M      |                              |                                                          |       |
| Governo Italiano                                                   |                              |                                                          |       |
| Ministero dell'Istruzione dell'Università e della Ric              | erca                         |                                                          |       |
|                                                                    |                              | Login                                                    |       |
|                                                                    | Username:                    | Username dimenticato?                                    |       |
|                                                                    | nome.cognome                 |                                                          |       |
|                                                                    | Password:                    | Password dimenticata?                                    |       |
|                                                                    |                              |                                                          |       |
|                                                                    |                              | ENTRA                                                    |       |
|                                                                    |                              |                                                          |       |
|                                                                    |                              | Sei un nuovo utente? Regist                              | rati  |

## 5) Cliccare su ACCEDI A ISTANZA MODELLO D3 ATA III FASCIA

| MIUR - Ministero dell'Istr 🗙                             | Course Income New York, 1977                                           |                 |
|----------------------------------------------------------|------------------------------------------------------------------------|-----------------|
| C B Sicuro   https://iam.pubblica.istruzione.it/         | am-ssum/profilo/home                                                   | \$              |
| 🛚 App 🗋 Siti suggeriti 📙 Importati da IE 👩 SIDI - Home p | age   N                                                                |                 |
| Governo Italiano                                         |                                                                        | DARIO SCALINI 😫 |
| Ministero dell'Istr<br>dell'Università e c               |                                                                        |                 |
|                                                          | Area riservata                                                         |                 |
|                                                          | Ciao Dario                                                             |                 |
|                                                          | Accedi a Assistenti di lingua italiana all'estero                      |                 |
|                                                          | A strategioni On Line                                                  |                 |
|                                                          | Accedi a Istanza Modello D3 ATA III Fascia                             |                 |
|                                                          | Accedi a Istanze On Line                                               |                 |
|                                                          | <ul> <li>Accedi a Pago In Rete</li> </ul>                              |                 |
|                                                          | <ul> <li>Accedi a Piattaforma dell'Alternanza</li> </ul>               |                 |
|                                                          | Accedi a PON Istruzione - Edilizia Enti Locali                         |                 |
|                                                          | <ul> <li>Accedi a Portale della governance della formazione</li> </ul> |                 |
|                                                          | Accedi a Servizio SIDI                                                 |                 |
|                                                          |                                                                        |                 |
|                                                          | <ul> <li>I tuoi dati personali</li> </ul>                              |                 |
|                                                          | Cambia password                                                        |                 |

Da questo punto in poi, la compilazione è intuitiva.